## Cisco Secure Client VPN Installing on a Windows Machine

In this video, I am going to walk you through how to install the Cisco Secure Client VPN on your Windows machine.

First, open a web browser and navigate to NAU's software website at <u>nau.edu/software</u>. For this example, I am going to use Google Chrome. Scroll down and click "Software Downloads", type in your NAU credentials and sign In. In the Software search bar type "Cisco" and select "Cisco Secure VPN for Windows". Next, click "Download Cisco Secure VPN for Windows". Double-click the new download in the lower part of your browser.

A pop up will appear welcoming you to Cisco Secure Client, click "Next". Read through the terms in the End-User License Agreement. If you agree, select the circle next to "I accept the terms in the License Agreement". Click "Next". Click "Install". Cisco Secure Client will now install onto your PC. Once it is finished, click "Finish".

Cisco Secure Client VPN is now installed on your Windows machine.